- 1. Ingrese a: https://login.napsis.com/mantenedor\_servicios.html
- 2. Presione el campo TRIAL que marcará todas las opciones, dejando en costo 0, luego presione en SIGUIENTE: SERVICIOS INEXOOS

| VICIOS INEXOOS                                        |               |                   |         | Aa             |
|-------------------------------------------------------|---------------|-------------------|---------|----------------|
|                                                       | 2             | 3                 |         | 4              |
| Servicios                                             | Datos usuario | Datos facturación | Resumer | y confirmación |
| DATOS DE SERVICIOS Y<br>Seleccione el o los servicios | PLANES        |                   |         |                |
| Gestión educacional universal                         |               |                   |         |                |
| TRIAL                                                 |               |                   |         | 0.00           |
| Servicio base                                         |               |                   |         | 200.00         |
| Portal Comunidad                                      |               |                   |         |                |
| Servicio base                                         |               |                   |         | 200.00         |
|                                                       |               |                   | Tatal   |                |
|                                                       |               |                   | Iotal   | 0.00           |

Siguiente

3. Llene los campos de datos de quien será el administrador del sistema (soporte técnico del colegio) y presione Siguiente:

| 1                                                         | 2                                    | 3                 | 4                      |
|-----------------------------------------------------------|--------------------------------------|-------------------|------------------------|
| Servicios                                                 | Datos usuario                        | Datos facturación | Resumen y confirmación |
| DATOS DE USUARIO<br>Ingresar los datos del usuario que se | rá administrador de la cuenta del cl | iente             |                        |
| A Información personal                                    |                                      |                   |                        |
| * IDENTIFICACIÓN:                                         | 21356478965                          |                   |                        |
| * NOMBRES:                                                | Matías Amador                        |                   |                        |
| * APELLIDOS:                                              | Gutiérrez Sepúlveda                  |                   |                        |
| * E-MAIL:                                                 | mgutierrezs@inexoos.com              |                   |                        |
| CONFIRMACIÓN E-MAIL:                                      | mgutierrezs@inexoos.com              |                   |                        |
| * NÚMERO DE CONTACTO:                                     | <b>3</b> 264789654                   |                   |                        |
|                                                           |                                      |                   | Anterior Siguiente     |

4. Llene los campos del cliente, recuerde que esta versión es gratuita por 6 meses y luego presione siguiente:

| 1                                                              | 2                                      | 3                         | 4                      |
|----------------------------------------------------------------|----------------------------------------|---------------------------|------------------------|
| Servicios                                                      | Datos usuario                          | Datos facturación         | Resumen y confirmación |
| DATOS DE FACTURACIÓN<br>Ingresar los datos del cliente (empres | sa), a quien se le emitirá factura por | los servicios contratados |                        |
| Información                                                    |                                        |                           |                        |
| * IDENTIFICACIÓN EMPRESA:                                      | 1312365488                             |                           |                        |
| * RAZÓN SOCIAL:                                                | Colegio Colombia                       |                           |                        |
| * DIRECCIÓN:                                                   | Paseo Colombia                         |                           |                        |
| * E-MAIL:                                                      | colegiocolombia@inexoos.com            |                           |                        |
| CONFIRMACIÓN E-MAIL:                                           | colegiocolombia@inexoos.com            |                           |                        |
| * NÚMERO DE CONTACTO:                                          | • 3214563217                           |                           |                        |
|                                                                |                                        |                           | Anterior               |

 Revise que los datos sean correctos, acepte los Términos y Condiciones de uso y presione Finalizar. Llegará un mail a su administrador y al cliente con los datos para acceder a través de <u>www.napsis.co</u> a su versión gratuita del sistema, costo 0 por 6 meses.

| Gestión educacional universal |       |        |
|-------------------------------|-------|--------|
| ⊙ TRIAL                       |       | 0.00   |
| ⊘ Servicio base               |       | 200.00 |
| Portal Comunidad              |       |        |
| Servicio base                 |       | 200.00 |
| ódigo de descuento            |       |        |
|                               | TOTAL |        |
|                               |       |        |

6. Listo, ya puede utilizar su sistema de Napsis School en su colegio. Recuerde agendar reuniones virtuales para apoyar su implementación.